| 1 | Name of Approval /            |                                                                                       |
|---|-------------------------------|---------------------------------------------------------------------------------------|
|   | NoC/ Licence/<br>Registration | Hotel Registration Renewal                                                            |
| 2 | Competent Authority           | Director (Tourism), DNH & DD                                                          |
| 3 | Applicability Criteria        | To all the registered hoteliers running a hotel/running a hotel in the UT of DNH ⅅ    |
| 4 | Stage                         | Post-Establishment/Post-operation                                                     |
| 5 | SLA/ Number of Days           | 21 Days                                                                               |
| 6 | Documents Required            | Required Documents / undertakings / NOCs                                              |
|   |                               | 1. Renewed Fire NOC (issued by Department of Fire and Emergency)                      |
| 7 | Form Submission               | https://swp.dddgov.in/main#hotel_renewal                                              |
| 8 |                               | Step 1. The applicant submits the application in the prescribed format to the         |
|   |                               | department with all the necessary documents.                                          |
|   | Procedure for getting         | Step 2. The authority examines the botel's records of the previous year and checks If |
|   | license                       | any adverse information has come to knowledge.                                        |
|   |                               |                                                                                       |
|   |                               | Step 3. If approved, the applicant's registration for operating the hotel is renewed. |
| 9 | Fee &                         | Fees: 1. Rs. 5000/- (Category A)                                                      |
|   | Mode of Payment               | 2. Rs. 4000/-                                                                         |
|   |                               | (Category B)                                                                          |
|   |                               | 3. Rs. 3000/-                                                                         |
|   |                               | (Category C)                                                                          |
|   |                               | 4. Rs. 2000/-                                                                         |
|   |                               | (Category D)                                                                          |
|   |                               | 5. KS. 200/-                                                                          |
|   |                               | (Calegory E/Homestay of Bed & Breakfast)                                              |
|   |                               | Mode of Payment: Demand draft                                                         |

# Hotel Registration Renewal

# Homestay/Bed & Breakfast Registration renewal

| 1 | Name of Approval /<br>NoC/ Licence/<br>Registration | Homestay/Bed &breakfast Registration renewal                                                                                                    |
|---|-----------------------------------------------------|----------------------------------------------------------------------------------------------------|
| 2 | <b>Competent Authority</b>                          | Director (Tourism), DNH & DD                                                                                                    |
| 3 | Applicability Criteria                              | To all Homestay/Bed & Breakfast service providers.                                                                                                    |
| 4 | Stage                                               | Post-Establishment/Post-operation                                                                                                    |
| 5 | SLA/ Number of Days                                 | 21 Days                                                                                                    |
| 6 | Documents Required                                  | Required documents:<br>1. Copy of renewed Fire NOC (issued by Fire and Emergency department)                                                                                                    |
| 7 | Form Submission                                     | https://swp.dddgov.in/main#hotel_renewal                                                                                                    |
| 8 | Procedure for getting<br>license                    | <ul> <li>Step 1. The applicant submits the application in the prescribed format to the department with all the necessary documents.</li> <li>Step 2. The authority examines the application and the documents.</li> <li>Step 3. Site inspection of the proposed site for the hotel is scheduled.</li> <li>Step 4. The authority verifies the details provided in the application and the proposed</li> </ul> |
| 9 | Fee &                                               | site plan.<br>Step 5. If approved, the license for operating the homestay or Bed & Breakfast is<br>renewed.<br>Fees: 1. Rs. 200/-                                                                                                    |
|   | wode of Payment                                     | Mode of Payment: Demand draft                                                                                                    |

## <u>User Guide for online application for Renewal of Hotel &</u> <u>Homestay & Bed & Breakfast under Daman & Diu Tourist Trade Act .</u>

1. Open the website: https://swp.dddgov.in/ and click on Department menu.

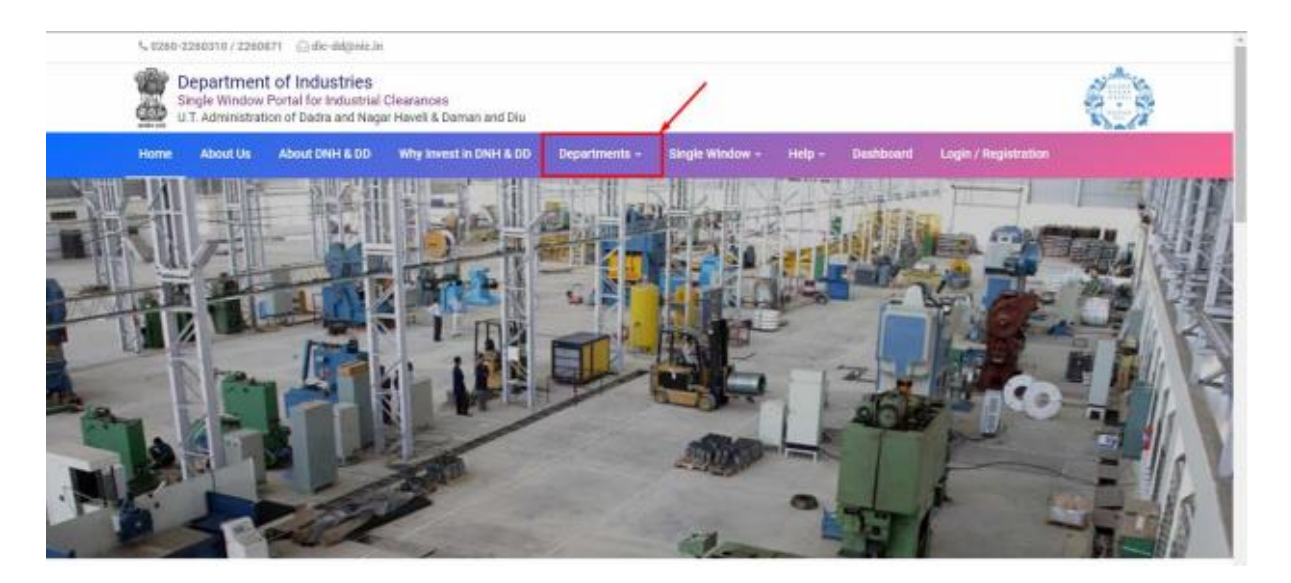

2. Click on Tourism Department from the menu.

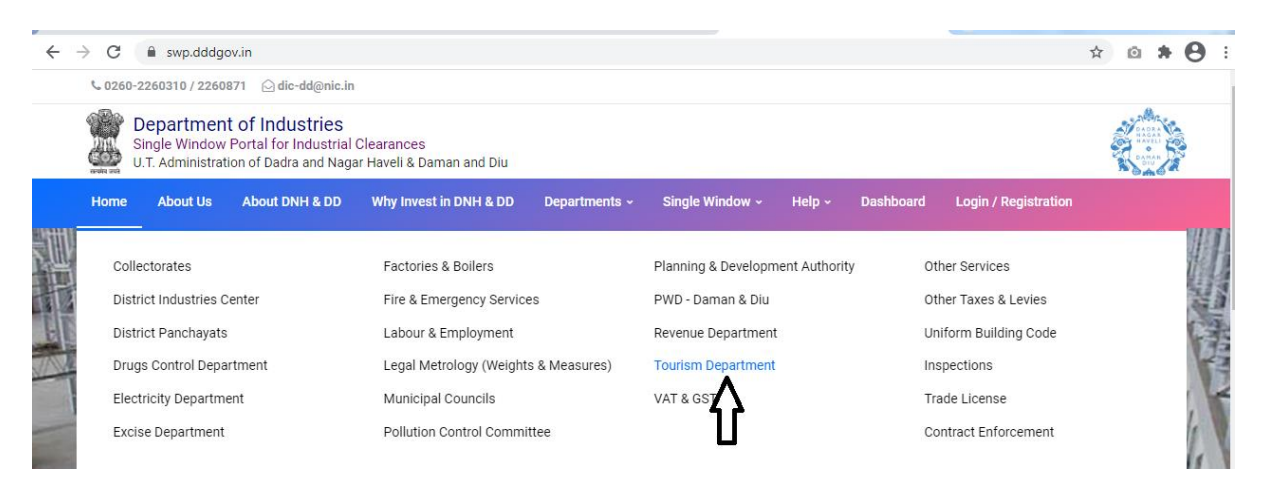

3. From the Department's page, click on "Click here" button besides the name of the service "Hotel & Home stay/Bed & Breakfast registration Renewal Form".

|                    | irism Depart                                                      | iment                              |                                              |                               |                                    | 1                                                                      |                                                          |                                                          |
|--------------------|-------------------------------------------------------------------|------------------------------------|----------------------------------------------|-------------------------------|------------------------------------|------------------------------------------------------------------------|----------------------------------------------------------|----------------------------------------------------------|
| uthorit<br>e to be | y for necessary Clearances/NO<br>e provided to the citizens, Comp | Cs/Permissions<br>Detent Authority | Renewals, Single Wind<br>and deemed approval | low Agency h<br>authority as  | ereby notifies t<br>per schedule g | the following Services, the iven below:                                | e time frames wi                                         | thin which these                                         |
| Sr. No.            | Name of Service                                                   | Apply Link                         | Department Name                              | Timeline<br>(Working<br>Days) | Fees /<br>Procedure /<br>Checklist | Designation of the<br>Authority Responsible<br>to Deliver the Services | 1st Appellate<br>Authority for<br>Grievance<br>Redressal | 2nd Appellate<br>Authority for<br>Grievance<br>Redressal |
| 1                  | Hotel & Home stay/Bed &<br>Breakfast registration Form            | Click Here                         | Tourism Department                           | 21 Days                       | View                               | Director (Tourism)                                                     | Secretary<br>(Tourism)                                   |                                                          |
| 2                  | Hotel & Home stay/Bed &<br>Breakfast registration Renewal<br>Form | Click Here                         | Tourism Department                           | 21 Days                       | View                               | Director (Tourism)                                                     | Secretary<br>(Tourism)                                   |                                                          |
| 3                  | Travel Agent Registration Form                                    | Click Here                         | Tourism Department                           | 21 Days                       | View                               | Director (Tourism)                                                     | Secretary<br>(Tourism)                                   |                                                          |
| 4                  | Travel Agency Form - Renewal                                      | Click Here                         | Tourism Department                           | 21 Days                       | View                               | Director (Tourism)                                                     | Secretary<br>(Tourism)                                   |                                                          |
| 5                  | Tourism Event - Performance<br>License                            | Click Here                         | Tourism Department                           | 21 Days                       | View                               | Director (Tourism)                                                     | Secretary<br>(Tourism)                                   |                                                          |
| Sr. No.            |                                                                   | SRAP-20                            | 020 Reforms                                  |                               |                                    | SRAP-2020 Reform No.                                                   |                                                          | Action                                                   |

4. Enter your mobile number and the pin which was generated on your mobile number to login.

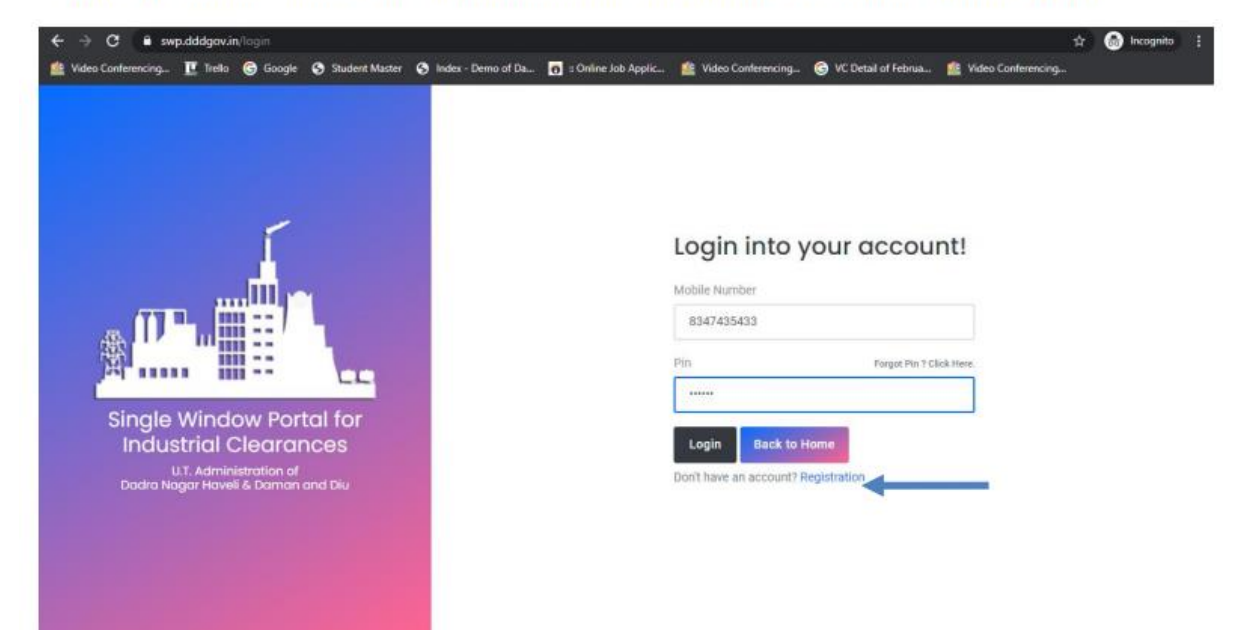

5. After logging in, click on Department & Services and scroll down to the services of Tourism Department. Click on the button "click here" besides the "Hotel & Home stay/Bed & Breakfast registration Renewal Form" service.

| $\leftrightarrow$ $\rightarrow$ C $\cong$ swp.dddg | v.in/main#hotel_renewal              | ९ 🖈 🙆 🛊 🖰 :                           |
|----------------------------------------------------|--------------------------------------|---------------------------------------|
| Single Window Clearances                           | ≡                                    | Logged User: Dinesh                   |
| Departments & Services                             | Grant of License for Hotel - Renewal | Home / Hotel Renewal                  |
| ₽ Change Pin Isogout                               |                                      | Apply for License for Hotel - Renewal |
|                                                    | Show 10 ¢ entries                    | Search:                               |

6. After filling up the form, click on the submit button given below.

| $\leftrightarrow$ $\rightarrow$ C $$ swp | dddgov.in/main#hotel_renewal_form                                                                                                    |                                       |                                                                                        | ९ 🖈 🤨 🗯 😫 :                                   |
|------------------------------------------|----------------------------------------------------------------------------------------------------|---------------------------------------|----------------------------------------------------------------------------------------|-----------------------------------------------|
| Single Window Clearances                 | Ξ                                                                                                    |                                       |                                                                                        | Logged User: Dinesh                           |
| <ul> <li></li></ul>                      | ADMINISTRATION OF DAD<br>DEPP<br>DADRA & M<br>Hotel Re                                                                                                    | RA & N<br>RTMEN<br>AGAR H<br>gistrati | IAGAR HAVELI AND DAMAN & DIU<br>T OF TOURISM<br>AVELI / DAMAN / DIU<br>On Renewal Form |                                               |
| G∳ Lagout                                | To,<br>The Director,<br>Department of Tourism,<br>Departwell and Daman & Diu.<br>1. Hotel's License Number*<br>Enter Deater's License Number!<br>2. Name of Hotel*<br>Name of Hotel*<br>Name of Hotel 1<br>4. License last renewed upto*<br>30-01-2021 | Ö                                     | 3. Name of the Proprietor *<br>Name of the Proprietor !<br>5. Fees *<br>Fees !         |                                               |
|                                          | 6. Mobile No. *<br>Mobile No. !                                                                                                    |                                       |                                                                                        |                                               |
|                                          | 7. Details new employees, if any                                                                                                    |                                       |                                                                                        |                                               |
|                                          | Sr.No. Name of the new employees                                                                                                    |                                       |                                                                                        |                                               |
|                                          | a. Upload Fire NOC.* (Maximum File Size: 1MB) (Upload PDF Only) Choose File No file chosen                                                                                                    |                                       |                                                                                        | Add new employees details                     |
|                                          | Copyright © 2021   daman.nic.in                                                                                                    |                                       |                                                                                        | ्ष आई सी<br>National<br>Informatics<br>Centre |

7. After clicking on submit button, you can see the tracking status of your application, Query Status and Action. Click on Action Button to view or to download your form.

| $\leftrightarrow$ $\rightarrow$ C $$ swp.c     | dddgov.in/main#hotel_re   | newal              |              | २ 🖈 🙆 🛊 🖰 :                            |
|------------------------------------------------|---------------------------|--------------------|--------------|----------------------------------------|
| Single Window Clearances                       | ≡                         |                    |              | Application Submitted Successfully ! × |
| Departments & Services                         | Grant of License fo       | or Hotel - Renewal |              | Home / Hotel Renewal                   |
| <ul> <li>Change Pin</li> <li>Logout</li> </ul> |                           |                    |              | Apply for License for Hotel - Renewal  |
|                                                | Show 10 + entries         |                    |              | Search:                                |
|                                                | No. Application<br>Number | Hotel Name         | Submitted On | Status Overy Status Action             |
|                                                | 1 HRR00005                | Hotel Daman        | 30-01-2021   | Application - 📼                        |
|                                                |                           |                    | ⊘View Som    |                                        |

#### 8. Click on "Form-II" to view your submitted application.

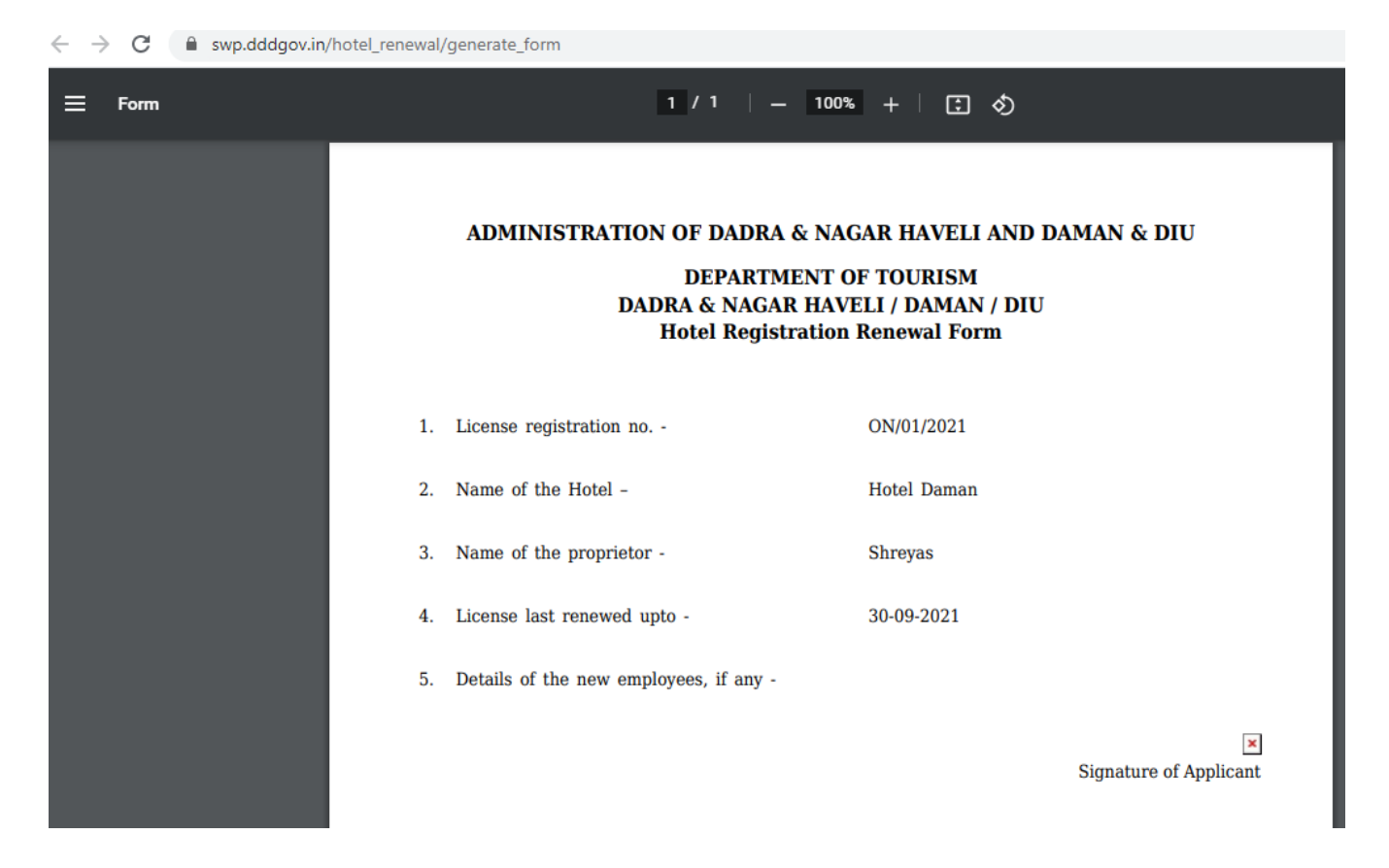

9. After the department approves your application, the option to "pay your fees" will be displayed.

| $\leftrightarrow$ $\rightarrow$ C $($ swp.dddgov.in | /main#hotel_renewal       |                        |                                         | e            | २ 🖈 🙆 🛊 😝 :                   |
|-----------------------------------------------------|---------------------------|------------------------|-----------------------------------------|--------------|-------------------------------|
| Single Window Clearances                            | ≡                         |                        |                                         |              | Logged User: Dinesh           |
| Departments & Services                              | Grant of Licens           | se for Hotel - Renewal |                                         |              | Home / Hotel Renewal          |
| <ul> <li>Change Pin</li> <li>Logout</li> </ul>      |                           |                        |                                         | Apply fo     | r License for Hotel - Renewal |
|                                                     | Show 10 \$ entries        |                        |                                         | Search:      |                               |
|                                                     | No. Application<br>Number | Hotel Name             | Submitted On                            | Status Query | Status Action                 |
|                                                     | 1 HRR00005                | Hotel Daman            | 30-01-2021                              | Fees Pending |                               |
|                                                     |                           | 🛛 View 🚺 F             | orm 🚯 Payment Requested 🚯 Pay Your Fees |              |                               |

10. After clicking on "pay your fees", choose your preferred mode of payment and click on "submit".

| ← → C 🏻 swp.dddgov.in    | /main#hotel_renewal        |                                                                                                    | ९ 🖈 🙆 🗄                                 |
|--------------------------|----------------------------|----------------------------------------------------------------------------------------------------|-----------------------------------------|
| Single Window Clearances | ≡                          |                                                                                                    | Logged User: Dinesh                     |
| <ul> <li></li></ul>      | Grant of Licens            | e for Hotel - Renewal Pay Your Fees Name of the establishment/shop/person seeking the license * Hotel Daman Payment Type * O Demand Draft (DD) O Pay at Office NET (RTGS/INB Upload Demand Draft (DD) * (Maximum File Size: 2MB) Choose File No file chosen Submit Close | Home / Hotel Renewal                    |
|                          | Copyright © 2021   daman.r | ic.in                                                                                                    | NIC re orté di<br>L'Adionalia<br>Centre |

11. After the payment is approved from the department, the "Download Certificate" button shall be visible.

| $\leftrightarrow$ $\rightarrow$ C $\cong$ swp.dddgov.in | /main#hotel_renewal       |                       |                                            | ९ 🖈 🙆 🛊 😫 :                                                                                                    |
|---------------------------------------------------------|---------------------------|-----------------------|--------------------------------------------|----------------------------------------------------------------------------------------------------|
| Single Window Clearances                                | ≡                         |                       |                                            | Logged User: Dinesh                                                                                                    |
| Departments & Services                                  | Grant of License          | e for Hotel - Renewal |                                            | Home / Hotel Renewal                                                                                                    |
| Change Pin                                              |                           |                       |                                            | Apply for License for Hotel - Renewal                                                                                                    |
| 🗭 Logout                                                | Show 10 ¢ entries         |                       |                                            | Search:                                                                                                    |
|                                                         | No. Application<br>Number | Hotel Name            | Submitted On                               | Status Query Status Action                                                                                                    |
|                                                         | 1 HRR00005                | Hotel Daman           | 30-01-2021                                 | Approved Contract Contract Con |
|                                                         |                           | 🛛 View 📄 Form 🔒 Pay   | ment Requested 💽 🚹 Pay Your Fees 🗮 🗰 Downl | oad Certificate                                                                                                    |

12. The applicant can download the Registration License for Hotel/Bed & Breakfast or Homestay Registration Renewal by clicking the above mentioned button.

| $\leftrightarrow$ $\rightarrow$ C $($ swp.dddgov.in/hotel_r | renewal/generate_certificate                                                                             |                    | ९ 🖈 🙆 🕏 🕄 |
|-------------------------------------------------------------|----------------------------------------------------------------------------------------------------|--------------------|-----------|
| ≡ Certificate                                               | 1 / 1   - 905                                                                                            | • +   🖸 \land      | ± ē :     |
|                                                             | U.T. Administration of<br>Dadra and Nagar Haveli and Daman and<br>Department of Tourism<br>Daman and Diu | Diu                |           |
|                                                             | HOTEL REGISTRATION R                                                                                     | ENEWAL CERTIFICATE |           |
|                                                             | <u>ENDORS</u>                                                                                            | <u>E M E N T</u>   |           |
|                                                             |                                                                                                    |                    |           |
|                                                             | License Registration No. :                                                                               | ON/01/2021         |           |
|                                                             | Name of the Hotel :                                                                                      | Hotel Daman        |           |
|                                                             | Name of the proprietor :                                                                                 | Shreyas            |           |
|                                                             | The Registration is hereby renewed upto :                                                                | <u>01-01-2022</u>  |           |
|                                                             | Reg. Fees of Rs. :                                                                                       | <u>Rs. 2000</u>    |           |
|                                                             |                                                                                                    |                    |           |

13. For Third Party Verification of the issued certificates, go to – swp.dddgov.in and click on "Single Winow" menu. Then click on "Third Party Verification".

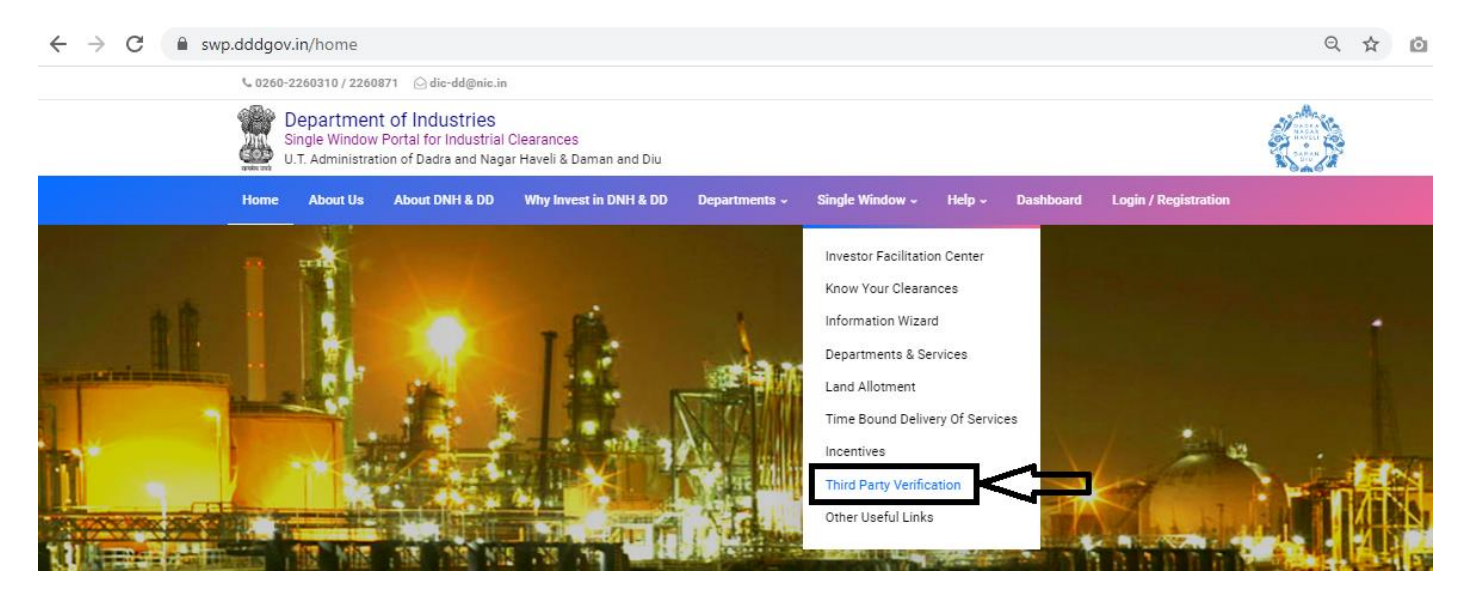

### 15. Enter the barcode/certificate number and click on "Verify".

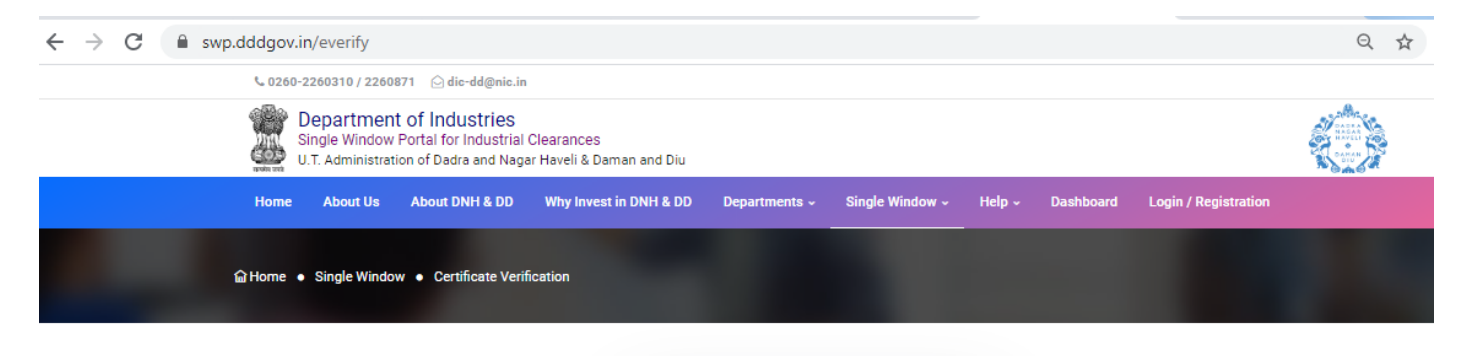

| arcode / Certificate Number (9 Dio | jit) 🕐 |
|------------------------------------|--------|
| Enter Barcode / Certificate Num    | ber    |
| ter Proper 9 Digit Number !        |        |